| Installer Office 2016 på PC |                                                                                                    |                                                                                                    |
|-----------------------------|----------------------------------------------------------------------------------------------------|----------------------------------------------------------------------------------------------------|
| Fase                        | Forklaring                                                                                                    | Navigation                                                                                                    |
| Login på O365               | Se vejledning til O365 login<br>Online                                                                                                    |                                                                                                    |
|                             | Klik på Internet Explorer                                                                                                    |                                                                                                    |
|                             | Det tager ca. 10-15 minutter<br>at installere Office 2016                                                                                                    |                                                                                                    |
|                             | Skriv<br>www.microsoftonline.com og<br>tryk Enter                                                                                                    | www.microsoftonline.com                                                                                                    |
|                             | O365 login billed vises                                                                                                    |                                                                                                    |
|                             | Skriv dit brugernavn<br>(xxx@albertslund.dk) og din<br>adgangskode og log på                                                                                              | Log på                                                                                                    |
|                             | O365 velkomstbillede vises                                                                                                    | Image: //www.efficecom/1//with/2010; P + 2 ≤ 0 Image: Amage: Amage: |
| Installer Office<br>2016    | Klik på Installer Office 2016                                                                                                    | <b>业</b> Installer Office 2016                                                                                                    |
|                             | Klik Kør til spørgsmål om du<br>vil køre eller gemme<br>installationen. Bemærk, at<br>meddelelse kan se<br>anderledes ud hvis<br>installation sker på en<br>Windows 10 PC | Vil du køre eller gemme Setup.X86.da-DK_03exe (3,60 MB) fra c2rsetup.officeapps.live.com? ×                                                                                                    |
|                             | Meddelelse om at Office<br>2016 installation forberedes                                                                                                    | <b>Office</b><br>Vi er ved at gøre tingene klar                                                                                                    |
|                             | Meddelelse om at Office<br>2016 installeres                                                                                                    | Installerer Office                                                                                                    |
|                             |                                                                                                    | Vi er færdige om et øjeblik.                                                                                                    |

|           | Meddelelse om at Office<br>2016 nu er installeret. Klik<br>Luk                      | Du er klar! Office er nu installeret<br>Klik på Start > Alle programmer.<br>Luk |
|-----------|-------------------------------------------------------------------------------------|---------------------------------------------------------------------------------|
|           | Office 2016 ikoner ses<br>nederst i proceslinjen og i<br>oversigten over programmer |                                                                                 |
|           | Se vejledning til opsætning af<br>2016 Outlook                                      |                                                                                 |
| Version 1 | Dato: 19. september 2016                                                            | JPP                                                                             |